## CZĘŚĆ PRAKTYCZNA

Dla przedwcześnie urodzonego noworodka o masie ciała 1550 g podano morfinę w dawce 25 µg/h/kg w postaci 2 h wlewu dożylnego. Wyniki oznaczeń stężeń w pobranych próbkach osocza przedstawiono w tabeli 1.

| czas [h] | stężenie [ng/ml] |
|----------|------------------|
| 0,25     | 186              |
| 0,5      | 279              |
| 1        | 307              |
| 2        | 319              |
| 2,5      | 192              |
| 3        | 136              |
| 4        | 80               |
| 8        | 41               |
| 12       | 29               |
| 24       | 10               |

Tabela 1. Zmiany stężenia morfiny w osoczu

## Wykonanie ćwiczenia

- 1. Przedstaw na wykresach w układzie liniowym i półlogarytmicznym zmiany stężenia leku w osoczu w czasie wykorzystując arkusz Excel.
- 2. Korzystając z programu **TopFit 2.0** dokonaj wyboru najbardziej poprawnego modelu obliczeń farmakokinetycznych dla danych uzyskanych od pacjenta leczonego morfiną.

## Instrukcja obsługi programu Topfit

Obliczanie parametrów farmakokinetycznych morfiny na podstawie stężeń oznaczonych w osoczu

- Uruchomić program Topfit. Otwiera się strona MENU SELECTION, a w niej MAIN MENU, z którego należy wybrać opcję 4 – EDIT HEADER. Otwiera się strona HEADER, którą należy opisać, zmieniając okienka tabulatorem, a następnie wcisnąć klawisz F1 (Save).
- 2. Z MAIN MENU wybrać opcję 5 EDIT DATA
- 3. Otwiera się strona FORMULATION DATA. Po wciśnięciu klawisza spacji wybiera się sposób podania leku: Bolus/Infusion.
- 4. Wcisnąć klawisz F7. Otwiera się strona DOSING TABLE. Przy pomocy spacji należy rozwinąć listę jednostek czasu i podanej dawki i sprawdzić, czy wartości są zgodne z

danymi z analizowanego przykładu. W tabelce należy wpisać czas t = 0, podaną dawkę leku i czas trwania wlewu. Zatwierdzić klawiszem F1.

- 5. Wcisnąć klawisz F8. Otwiera się strona DATA SETS, którą należy opisać następująco: Sample matrix (plasma), type of weighting function (1/y<sup>2</sup>), unit of measurement (mg/l), unit of time (h), a następnie zapisać wciskając klawisz F1.
- 6. Podwójnie wcisnąć klawisz F8. Do tabeli należy wpisać dane dotyczące stężeń morfiny w osoczu wyznaczone w odpowiednich punktach czasowych. Naciskając trzykrotnie F1 wrócić do MAIN MENU.
- 7. Z MAIN MENU wybrać opcję 8 ENTER METHODS MENU, a z METHODS MENU opcję 2 STANDARD COMPARTMENT MODELS.
- 8. Z SELECT DISPOSITION MODEL należy wybrać opcję 1 ONE COMPARTMENT.
- 9. Ze STANDARD COMPARTMENT MODELS należy wybrać opcję 1 SELECT DATA SETS.
- 10. Na stronie LIST SELECTION należy zaznaczyć myszą ► z lewej strony przy pozycji 1 I wcisnąć F1.
- 11. Ze STANDARD COMPARTMENT MODEL wybrać opcję 6 START ITERATION.
- 12. Na stronie RESULTS MENU wybrać opcję 2 VIEW GRAPHICS. Przeanalizować przebieg wykresu z asystentem.
- 13. Nacisnąć F3 otwiera się strona GRAPHIC PARAMETERS, na osi y w miejsce "lin" wprowadzić "log" i nacisnąć F1. Przeanalizować przebieg wykresu z asystentem.
- 14. Po naciśnięciu F10 na ekranie pojawi się RESULTS MENU, z którego należy wybrać opcję 1 VIEW RESULTS.
- 15. Otwiera się strona LIST SELECTION. Za pomocą klawisza enter zaznaczyć: Residuals, Parameters eigenvalues and coefficients oraz Statistical tests on model. Wcisnąć F1.
- 16. Przepisać wartości parametrów farmakokinetycznych i testów statystycznych.
- 17. Wciskając F10, wrócić do MAIN MENU.
- 18. Powtórzyć procedurę opisaną w punktach 7 15 wybierając model dwukompartmentowy.

Przedyskutować dopasowanie danych doświadczalnych do wykresów w modelu jedno- i dwukompartmentowym i porównać wartości testów statystycznych. Zdecydować, który model jest bardziej odpowiedni do danych uzyskanych od pacjenta leczonego morfiną.